## 1. You will receive an email invitation to the group page. It will look something like this:

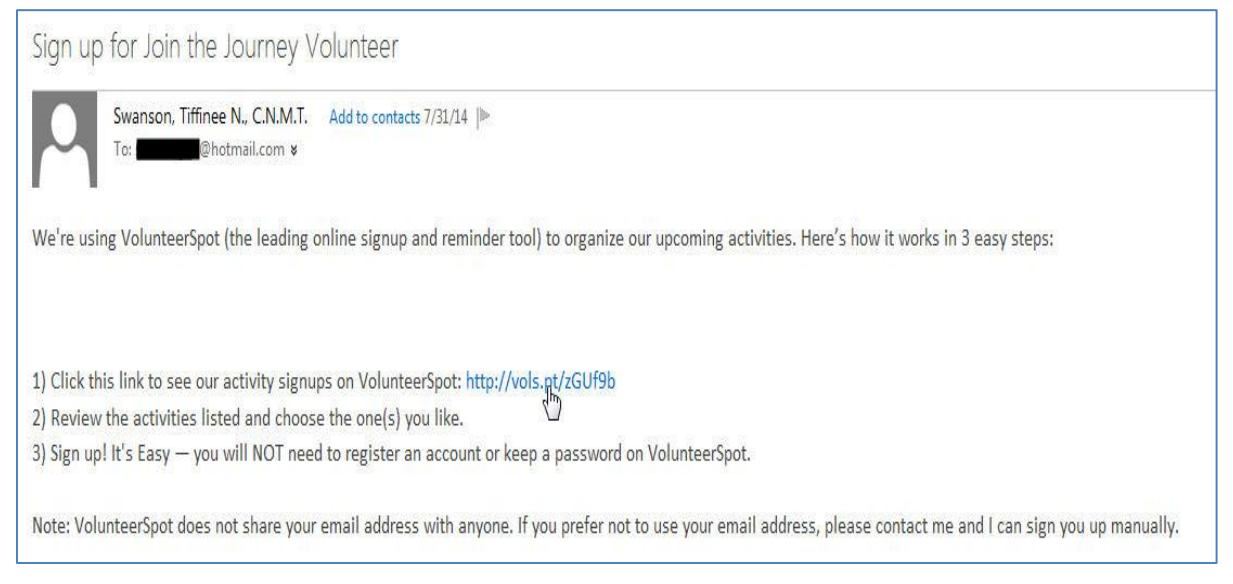

\*Please save this email! It is your access to the website. However, if you lose it, I can resend it so just let me know. In the future, we may be putting a link to the group page on the JTJ website and Facebook pagebut for now, the email is your ticket in.

2. Click on the link to go to the webpage. This will bring up the group page in a new browser.

3. Once you get to the group page, you can view all the events we need volunteers for. Either click on the event name, or click view.

| nanks for checking out our av<br>et involved! We are so happy<br>purself, please contact Tiffine<br>vanson tiffinee@mayo.edu. T                                                                                          | aliable events, please sig<br>to have great volunteers<br>e with any questions:<br>hanks for supporting the                                                                                 | n up to<br>such as<br>cause!!                                                                                                    |                                                                                                    | VolunteerSpot is free thanks to our sponsors:<br>Easy to Use Parental Controls<br>for TV and Online<br>Visit ControlwithCable.org. |
|----------------------------------------------------------------------------------------------------|----------------------------------------------------------------------------------------------------|----------------------------------------------------------------------------------------------------|----------------------------------------------------------------------------------------------------|----------------------------------------------------------------------------------------------------|
| Activities                                                                                                    |                                                                                                    | % Filled                                                                                                    |                                                                                                    |                                                                                                    |
| Chatfield Parade                                                                                                    | Aug 09, 2014                                                                                                    |                                                                                                    | View                                                                                                    |                                                                                                    |
| Thanks to our wonderful volu                                                                                                    | inteers for all you do! Plea                                                                                                    | Filled: 1 of 10<br>ase sign up if you are able                                                                                                    | e or decline the i                                                                                        | Where                                                                                                    |
|                                                                                                    |                                                                                                    |                                                                                                    |                                                                                                    | is just a click a way                                                                                                    |
| Volunteer to be on the comm<br>Healthy Human Race                                                                                                    | ittee for the Bras for a Ca<br>Aug 22, 2014                                                                                                    | use event. The event will<br>Filled: 0 of 8                                                                                                    | take place on O                                                                                           | is just a click a way                                                                                                    |
| Volunteer to be on the comm<br>Healthy Human Race<br>Thanks to our wonderful volu                                                                                                    | ittee for the Bras for a Ca<br>Aug 22, 2014<br>inteers for all you do! Plea                                                                                                    | use event. The event will<br>Filled: 0 of 8<br>ase sign up if you are able                                                                                        | take place on O<br>View                                                                                   | is just a click a way<br>Join Now!                                                                                                 |
| Volunteer to be on the comm<br>Healthy Human Race<br>Thanks to our wonderful volu<br>NAWIC Golf Tournament                                                                                                    | ittee for the Bras for a Ca<br>Aug 22, 2014<br>Inteers for all you do! Plea<br>Aug 15, 2014                                                                                                 | use event. The event will<br>Filled: 0 of 8<br>ase sign up if you are able                                                                                        | take place on O<br>View<br>e or decline the I<br>View                                                     | Is just a click a way<br>Join Now!<br>Cafemom                                                                                      |
| Volunteer to be on the comm<br>Healthy Human Race<br>Thanks to our wonderful volu<br>NAWIC Golf Tournament<br>Thanks to our wonderful volu                                                                               | ittee for the Bras for a Ca<br>Aug 22, 2014<br>inteers for all you do! Plea<br>Aug 15, 2014<br>inteers for all you do! Plea                                                                 | use event. The event will<br>Filled: 0 of 8<br>ase sign up if you are able<br>Filled: 0 of 2<br>ase sign up if you are able                                       | take place on O<br>View<br>e or decline the i<br>View<br>e or decline the i                               | is just a click a way<br>Join Now!<br>cafemom                                                                                      |
| Volunteer to be on the comm<br>Healthy Human Race<br>Thanks to our wonderful volu<br>NAWIC Golf Tournament<br>Thanks to our wonderful volu<br>Macy's Shop for a Cause                                                    | ittee for the Bras for a Ca<br>Aug 22, 2014<br>Inteers for all you do! Plea<br>Aug 15, 2014<br>Inteers for all you do! Plea<br>Aug 23, 2014                                                 | Filled: 0 of 8<br>Filled: 0 of 8<br>ase sign up if you are able<br>Filled: 0 of 2<br>ase sign up if you are able                                                  | take place on O<br>View<br>e or decline the I<br>View<br>View                                             | is just a click a way<br>Uoin Now!<br>Cafemom                                                                                      |
| Volunteer to be on the comm<br>Healthy Human Race<br>Thanks to our wonderful volu<br>NAWIC Golf Tournament<br>Thanks to our wonderful volu<br>Macy's Shop for a Cause<br>Thanks to our wonderful volu                    | ittee for the Bras for a Ca<br>Aug 22, 2014<br>inteers for all you do! Plea<br>Aug 15, 2014<br>inteers for all you do! Plea<br>Aug 23, 2014<br>inteers for all you do! Plea                 | Filled: 0 of 8<br>Filled: 0 of 8<br>Filled: 0 of 2<br>Filled: 0 of 2<br>se sign up if you are able<br>Filled: 0 of 2<br>Filled: 0 of 6<br>Filled: 0 of 6          | take place on O<br>View<br>e or decline the I<br>View<br>e or decline the I<br>View<br>e or decline the I | is just a click a way<br>Join Now<br>cafemom                                                                                       |
| Volunteer to be on the comm<br>Healthy Human Race<br>Thanks to our wonderful volu<br>NAWIC Golf Tournament<br>Thanks to our wonderful volu<br>Macy's Shop for a Cause<br>Thanks to our wonderful volu<br>JTJ Annual Walk | ittee for the Bras for a Ca<br>Aug 22, 2014<br>inteers for all you do! Plea<br>Aug 15, 2014<br>inteers for all you do! Plea<br>Aug 23, 2014<br>inteers for all you do! Plea<br>Sep 21, 2014 | Filled: 0 of 8<br>Filled: 0 of 8<br>ase sign up if you are able<br>Filled: 0 of 2<br>ase sign up if you are able<br>Filled: 0 of 6<br>ase sign up if you are able | take place on O<br>View<br>e or decline the I<br>View<br>e or decline the I<br>View                       | is just a click a way<br>Join Now<br>Cafemom                                                                                       |

4. A page will come up that asks you to confirm your email. Click next

| Welcome to VolunteerSpot and your SignUp for:<br>Chatfield Parade!<br>Thanks for your interest! Please enter and confirm your email address so the organizer knows who<br>you are.<br>You can view spots available and we'll get you signed up right away! |  |
|----------------------------------------------------------------------------------------------------|--|
| Email Address @hotmail.com Enter now.<br>Confirm Email<br>Address @hotmail.com It's easy!                                                                                                    |  |
| Questions? Please contact your organizer, Tiffinee Swanson, Volunteer Coordinator, at<br>swanson.tiffinee@mayo.edu                                                                                                    |  |
| Note: VolunteerSpot respects your privacy. All your information is for internal use and will be kept<br>confidential. We will not provide your information to another party.                                                                               |  |

5. **If you are available to volunteer for an event**, simply click sign up. If there are several shifts or roles within an event, they will all be listed by name and time on this screen. You may sign up for a specific shift or several if you are willing. This page also give you the details of the event such as the times, what to wear, where to meet, etc. I may not always have the exact details of events when they are placed in volunteer spot, but if you sign up it will update you by email when changes are made, otherwise I will email with details as I get them.

| hatfield                                                                                               | arada                                                                                                    |                                                                                               |                                                                                         |                                                         |                                        |     |        | "Ş     | LU      | UU    |
|----------------------------------------------------------------------------------------------------|----------------------------------------------------------------------------------------------------|-----------------------------------------------------------------------------------------------|-----------------------------------------------------------------------------------------|---------------------------------------------------------|----------------------------------------|-----|--------|--------|---------|-------|
| t Aug 9, 2014                                                                                          | arade                                                                                                    |                                                                                               |                                                                                         |                                                         | 1                                      | 3   | B      | ack-   | to-Sch  |       |
| Welcome                                                                                                | Contact<br>Organizer                                                                                                    | Activity<br>Location                                                                          |                                                                                         |                                                         | /                                      |     | Fur    | ndrai  | sing B  | lonus |
| Thanks to<br>sign up if y<br>attend.                                                                   | our wonderful vo<br>ou are able or de                                                                                               | lunteers for all<br>acline the invita                                                         | you do! Please<br>tion if you cannot                                                    |                                                         |                                        |     |        | 18. S. |         |       |
|                                                                                                    |                                                                                                    |                                                                                               |                                                                                         | Please sign up t                                        | oelow                                  |     |        | 1      |         |       |
|                                                                                                    |                                                                                                    |                                                                                               |                                                                                         |                                                         |                                        |     |        | SUR    | TICHA A | 4     |
|                                                                                                    |                                                                                                    |                                                                                               |                                                                                         | It's easy!                                              |                                        |     | *      |        |         |       |
| hoose                                                                                                  | Your Spo                                                                                                    | ots Belo                                                                                      | V:                                                                                      | It's easy!                                              |                                        |     | *      |        |         |       |
| hoose<br>All Spots                                                                                     | Your Spo<br>My Spots                                                                                                    | ots Belov<br>(0) Swa                                                                          | V:                                                                                      | It's easy!                                              | No Than                                | nks | *      |        |         |       |
| hoose<br>All Spots<br>] Hide Fu                                                                        | Your Spot<br>My Spots<br>Spots I Hi                                                                                                 | (0) Swa                                                                                       | V:<br>• 🗗                                                                               | It's easy!                                              | No Than                                | nks | *      |        |         |       |
| hoose<br>All Spots<br>Hide Fu<br>+ 👗 C                                                                 | Your Spots<br>My Spots<br>Spots I Hi<br>natfield Para                                                                               | (0) Swa<br>de Past Spor                                                                       | V:<br>₅<br>s                                                                            | It's easy!<br>Opm F                                     | No Than                                | nks | *      | Lea    | rn Mor  |       |
| hoose<br>All Spots<br>Hide Fu<br>+ & C<br>Event incluc<br>banners, etc                                 | Your Spot<br>My Spots<br>Spots I Hi<br>natfield Para<br>se walking the re<br>Please wear pl                                         | (0) Swa<br>(0) Swa<br>de Past Spor<br>de<br>uute to pass of<br>nkt Volunteers                 | V:<br>s<br>1:00<br>t candy, brochurs,<br>would need to be                               | Dpm F<br>nold ⓒ (0)                                     | No Ther<br>lied: 0 of 10<br>Signil.p!  | nks | *      | Lea    | rn Mor  |       |
| hoose<br>All Spots<br>Hide Fu<br>Hide Fu<br>Cevent incluc<br>banners, etu<br>p spot abo<br>Parking ove | Your Spots<br>My Spots<br>Spots I Hi<br>hatfield Para<br>swalking the re<br>Please wear pi<br>than hour before<br>at an hour before | (0) Swa<br>de Past Spor<br>de ute to pass ou<br>nkt Volunteers<br>. Parking is sos from the K | V:<br>s 1:00 t candy, brochurs, would need to be metimes difficult Wilk Trip is good. A | 0pm F<br>hold (0)<br>at our line<br>of find.<br>fer the | No Than<br>Illed: 0 of 10<br>Sign(1,p1 | nks | ×<br>× |        | rn Mor  |       |

6. On the next screen, you may add comments in if necessary (i.e. I will have to leave early) as seen in the yellow highlighted area. Just click save to confirm your spot, and a confirmation page should appear. If you use google calendar or iCal, the confirmation page also allows you to add this event directly to your calendar.

| All Spots My Spots (1) Swap                                                                                                    | • 🔂                                                                                                    | Save             | GET STARTED                                   |
|----------------------------------------------------------------------------------------------------|----------------------------------------------------------------------------------------------------|------------------|-----------------------------------------------|
| Hide Full Spots 🗵 Hide Past Spots                                                                                                    | 5                                                                                                    |                  | <b>Booster T-Shirt</b>                        |
| 🛛 👗 Chatfield Parade                                                                                                    | 1:00pm                                                                                                    | Filled: 1 of 10  | CAIVIPAIGINS                                  |
| vent includes walking the route to pass out                                                                                                    | t candy, brochurs, hold 🤯 (0)                                                                                              | My Spot (1) 🗗 谢  | Raise Money. Awareness. Spirits               |
| p spot about an hour before. Parking is sor                                                                                                    | metimes difficult to find.                                                                                                 |                  |                                               |
| arking over by the store across from the Kv<br>arade everyone is invited to Sue Whitcomb<br>ookout. Sue lives about 5 minutes from the<br>un event and a perfect way to get to others in                                   | wik Trip is good. After the<br>'s home for a potluck<br>e parade route. It is a really<br>nvolved with JTJ.                |                  | ✓ No risk, upfront cost or handling inventory |
| Parking over by the store across from the Kv<br>parade everyone is invited to Sue Whitcomb<br>pokout. Sue lives about 5 minutes from the<br>un event and a perfect way to get to others in<br>add Comment                  | wik Trip is good. After the<br>'s home for a potluck<br>parade route. It is a really<br>nvolved with JTJ.<br>Partic        | ipants           | ✓ No risk, upfront cost or handling inventory |
| Parking over by the store across from the Kv<br>narade everyone is invited to Sue Whitcomb<br>pookout. Sue lives about 5 minutes from the<br>un event and a perfect way to get to others in<br>Add Comment<br>Will carpool | vik Trip is good. After the<br>'s home for a potluck<br>parade route. It is a really<br>nvolved with JTJ.<br>Partic<br>You | ipants<br>1 spot | ✓ No risk, upfront cost or handling inventory |

7. **If you are unable to volunteer for an event**, instead of selecting Sign Up, please click on No Thanks. This will allow me to know who is unavailable vs. if you may have forgotten. If we are still seeking volunteers for events at last minute, we may be calling to recruit. By letting me know you are unavailable, it will save a phone call.

| Sat Aug 9, 2014                                                                                            | arade                                                                                                    |                                                                                                    |                                                                                                    |                           | 16                               |   | Back   | -to-Schoo       |
|----------------------------------------------------------------------------------------------------|----------------------------------------------------------------------------------------------------|----------------------------------------------------------------------------------------------------|----------------------------------------------------------------------------------------------------|---------------------------|----------------------------------|---|--------|-----------------|
| Welcome                                                                                                    | Contact<br>Organizer                                                                                                    | Activity<br>Location                                                                                                    |                                                                                                    |                           | 1                                |   | Fundra | ising Bon       |
| Thanks to<br>sign up if y<br>attend.                                                                       | our wonderful vo<br>ou are able or d                                                                                                 | lunteers for all you do<br>acline the invitation if y                                                                                                    | ! Please<br>ou cannot                                                                                                   |                           | *                                |   | 18     |                 |
|                                                                                                    |                                                                                                    |                                                                                                    | Ple                                                                                                    | ase sign ud deid          |                                  |   |        |                 |
|                                                                                                    |                                                                                                    |                                                                                                    |                                                                                                    | lt's soul                 | vv                               |   |        |                 |
|                                                                                                    |                                                                                                    |                                                                                                    |                                                                                                    | It's easy!                | vv                               |   | • Dr   |                 |
| Choose                                                                                                    | Your Spo                                                                                                    | ots Below:                                                                                                    |                                                                                                    | lt's easy!                | ~~~                              |   |        |                 |
| Choose<br>All Spots                                                                                        | Your Spo<br>My Spots                                                                                                    | (0) Swap 🗗                                                                                                    | 1                                                                                                    | It's easy!                | No Thanks                        | 5 |        |                 |
| Choose<br>All Spots                                                                                        | Your Spots<br>My Spots                                                                                                    | (0) Swap 1<br>de Past Spots                                                                                                    |                                                                                                    | It's easy!                | No Thanks                        | 3 |        |                 |
| Choose<br>All Spots                                                                                        | Your Spot<br>My Spots<br>I Spots V Hi<br>natfield Para                                                                               | (0) Swap <b>5</b><br>de Past Spots<br>de                                                                                                    | 1:00pm                                                                                                    | It's easy!<br>Filled      | No phanks                        | 3 |        | arn More        |
| Choose<br>All Spots<br>Hide Ful<br>the Sul<br>Event includ<br>banners, etc<br>up spot abor<br>Parking over | Your Spots<br>My Spots<br>I Spots I Hi<br>natfield Para<br>as walking the r<br>Please wear p<br>by the store acr<br>by the store acr | Ots Below:       (0)     Swap •       de Past Spots       de       oute to pass out candy<br>inkl Volunteers would<br>be parking is sometime<br>coss from the Kwik Trip<br>Sup Whitework phone | 1:00pm<br>, brochurs, hold<br>need to be at our lin<br>e difficuit to find.<br>big good, After the<br>te fra a politice | It's easy!<br>Filled<br>e | No jihanks<br>O of 10<br>Ign Up! | 3 |        | arn More<br>RAX |

8. If you sign up, and need to cancel your spot, you may do so at any time by going back into the event and clicking on the orange trash can to remove yourself as a volunteer for that event.

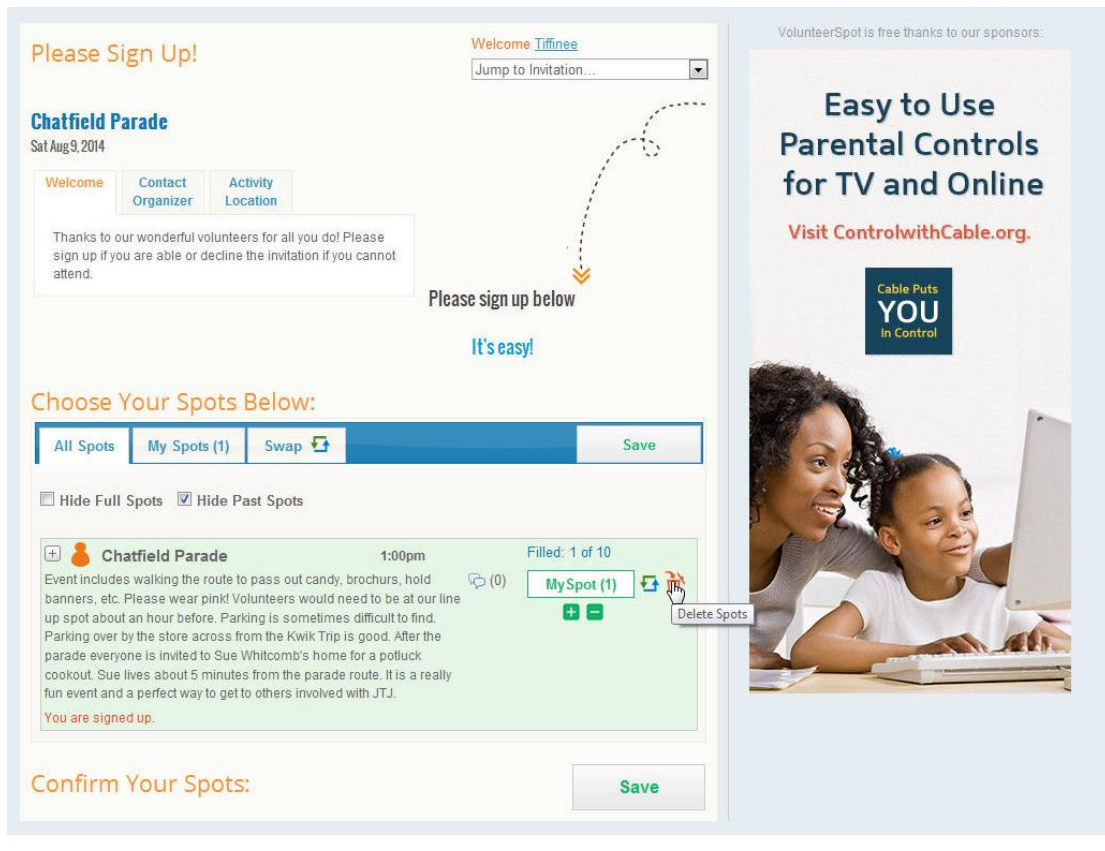

As always, email me with any questions (<u>swanson.tiffinee@mayo.edu</u>) you may have. If you aren't computer savvy or find this particularly hard to use, just email me to let me know and I can manually put things in and just email with details instead. Please remember to confirm whether you are available or unavailable by either signing up or declining each invite. I hope it is not too much of a hassle to do it for each separate event. I know sometimes we have a lot going on, but it will really save me time because we won't bug you with a phone call wondering if you are free or not. Thanks for all you do!